## Guide d'INSTALLATION Adaptateur Réseau

N° de modèle CZ-TAW1

## Table des matières

| Vue d'ensemble du système       16         Avant d'installer l'adaptateur       16         Identification des pièces       17         Pièce       18         Installation de l'adaptateur       19         Connexion réseau       21         Résolution de problèmes       22 | Mesures de précaution          | 14 |
|----------------------------------------------------------------------------------------------------|--------------------------------|----|
| Avant d'installer l'adaptateur16Identification des pièces17Pièce18Installation de l'adaptateur19Connexion réseau21Résolution de problèmes22                                                                                                    | Vue d'ensemble du système      | 16 |
| Identification des pièces       17         Pièce       18         Installation de l'adaptateur       19         Connexion réseau       21         Résolution de problèmes       22                                                                                            | Avant d'installer l'adaptateur | 16 |
| Pièce       18         Installation de l'adaptateur       19         Connexion réseau       21         Résolution de problèmes       22                                                                                                    | Identification des pièces      | 17 |
| Installation de l'adaptateur                                                                                                    | Pièce                          |    |
| Connexion réseau                                                                                                    | Installation de l'adaptateur   | 19 |
| Résolution de problèmes22                                                                                                    | Connexion réseau               | 21 |
|                                                                                                    | Résolution de problèmes        | 22 |

Nous vous remercions d'avoir acheté ce produit Panasonic. Veuillez attentivement lire ces instructions avant d'utiliser le produit, et conserver ce mode d'emploi pour consultation future.

### Mesures de précaution

- Veuillez attentivement lire ces « MESURES DE PRECAUTION » avant d'installer l'appareil.
  Les travaux électriques doivent être exécutés par un électricien autorisé. Assurez-vous d'utiliser la bonne cote et le bon circuit principal pour le modèle que vous installez.
  - Les articles de précaution stipulés ici, doivent être suivis pour des raisons de sécurité. La signification des indications utilisées est comme suit. Une installation incorrecte dû à ne pas tenir compte des instructions, peut causer des blessures ou des endommagements, et le sérieux est classifié par les indications suivantes.

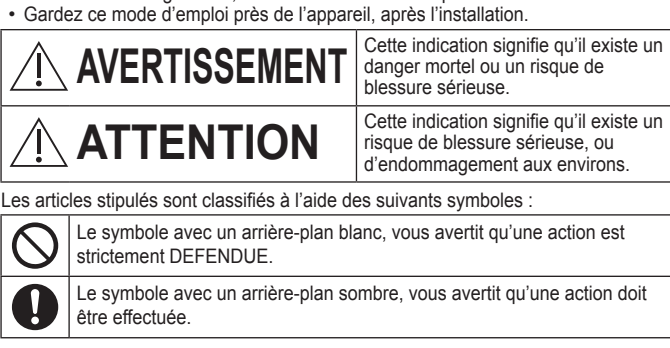

# 

- Ne jamais installer l'appareil dans un endroit avec beaucoup de vapeur, telle qu'une salle de bain.
  - Cela pourrait créer des décharges électriques ou un départ de feu causés par un court-circuit.
  - Ne jamais démonter ou modifier l'appareil.
  - Ceci peut créer une décharge électrique ou un départ de feu.
     Ne jamais toucher l'appareil avec des mains mouillés.
  - Ne jamais toucher l'appareil avec des mains mouilles.
     Cela pourrait créer des décharges électriques ou un départ de feu causés par un court-circuit.
  - Ne jamais installer l'appareil dans un hôpital ou dans des endroits avec des appareils médicaux.
  - Les ondes radio produites par cet adaptateur peuvent interférer avec des appareils électroniques médicaux et créer un mauvais fonctionnement.
  - Ne jamais installer l'adaptateur dans un endroit où un enfant pourrait y toucher.

     Un enfant pourrait endommager l'adaptateur ou se blesser.

14

Français

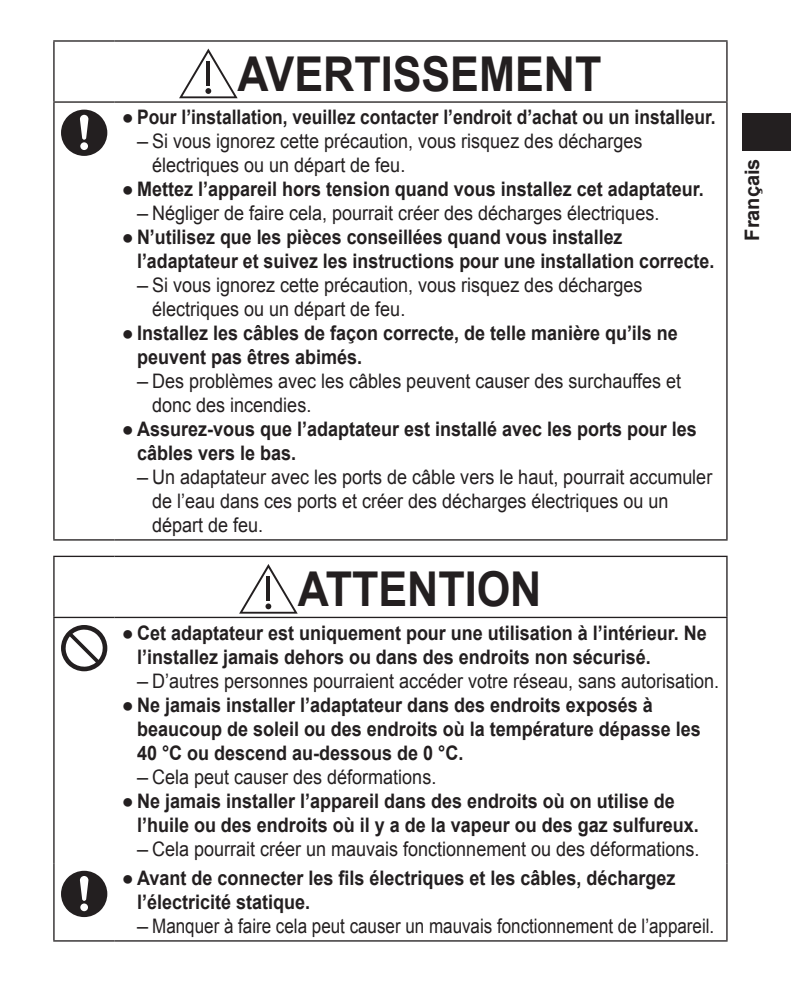

## Vue d'ensemble du système

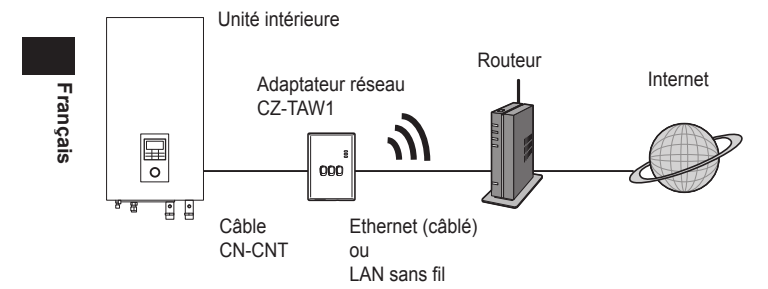

## Avant d'installer l'adaptateur

- L'Adaptateur réseau (adaptateur) est développé spécifiquement comme terminal pour le Smart Cloud AQUAREA de Panasonic. Le Smart Cloud AQUAREA de Panasonic ne peut pas être accédé avec un autre adaptateur.
- N'installez jamais l'adaptateur sur du métal. Cela posera des problèmes pour la connexion sans fil. Si vous n'avez pas le choix, utilisez la connexion câblé.
- L'adaptateur doit toujours être installé au dehors de l'unité intérieure. (Il est important que vous pouvez l'accéder rapidement pour l'installation ou en cas de panne.)

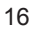

# Identification des pièces

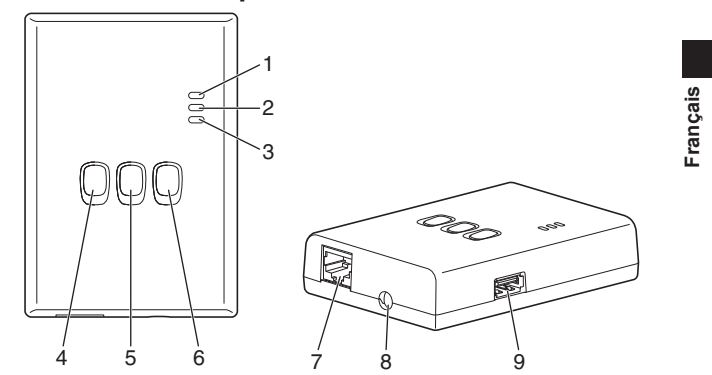

| N° | Article                          | Description                                                                                                    |
|----|----------------------------------|----------------------------------------------------------------------------------------------------|
| 1  | LED marche/arrêt                 | Indique que l'adaptateur est sous tension.                                                                                                    |
| 2  | LED statut                       | Indique le statut de l'adaptateur.<br>Bleu : Mode sans fil<br>Vert : Mode Ethernet<br>Rouge : Anormalité<br>Blanc : Minuteur                                                       |
| 3  | LED connexion                    | Indique le statut de connexion de l'adaptateur.                                                                                                    |
| 4  | Touche WPS                       | Pour brancher le WPS.                                                                                                    |
| 5  | Touche inscription/reset         | Pour l'activation d'un enregistrement d'utilisateur<br>et du reset.                                                                                                    |
| 6  | Touche de contrôle               | Contrôle du statut de connexion de l'adaptateur.<br>Appuyez sur la touche et tenez-la enfoncée<br>pendant 10 secondes, pour changer entre le<br>mode Ethernet et le mode sans fil. |
| 7  | Port LAN                         | Utilisé pour le raccord du câble LAN pour faire<br>une connexion câblée.                                                                                                    |
| 8  | Ouverture (pour câble<br>CN-CNT) | Passez le câble par cet ouverture.                                                                                                    |
| 9  | Porte USB (type A)               | Pour une installation à l'aide d'une barrette<br>mémoire USB.                                                                                                    |

## Pièce

| Françai  | Adaptateur<br>(CZ-TAW1)                                                                      | A CONTRACTOR |
|----------|----------------------------------------------------------------------------------------------|--------------|
| <u>6</u> | Câble CN-CNT (2 m)                                                                           |              |
|          | CD-ROM (Mode d'emploi<br><version complète="">, logiciels,<br/>liste des licences)</version> |              |
|          | Vis pour montage<br>(4 x 20, 3 pc.)                                                          | () IIIIII    |
|          | Crampon pour montage du câble (1 pc.)                                                        |              |
|          | Attache câble (1 pc.)                                                                        |              |
|          | Noyau EMC (1 pc.)                                                                            | CHE          |

#### Installation de l'adaptateur

- 1 Démontez la face avant de l'unité intérieure et attachez le câble
- livré avec l'adaptateur à la prise CN-CNT sur le circuit imprimé. • Mettez l'appareil hors tension quand vous installez cet adaptateur.
- · Rattachez le noyau EMC au câble.
- · Sortez le câble de l'unité intérieure pour être sûr qu'il ne sera pas coincé.
- Français · Si vous avez installé un PCB optionnel dans l'unité intérieure, connectez celui-ci à la prise CN-CNT du PCB optionnel.

Exemples de connexion : série H

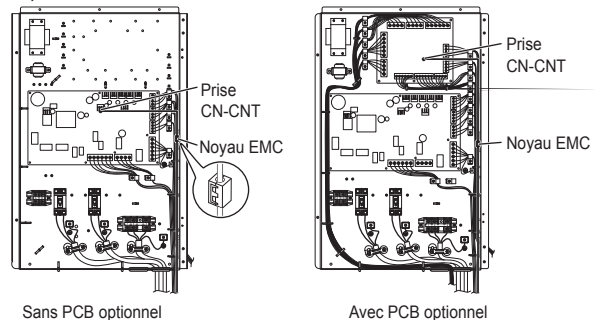

2 Insérez un tournevis à bout plat dans la fente sur le dessus de l'adaptateur et enlevez la face avant. Connectez l'autre côté du câble CN-CNT à la prise à l'intérieur de l'adaptateur.

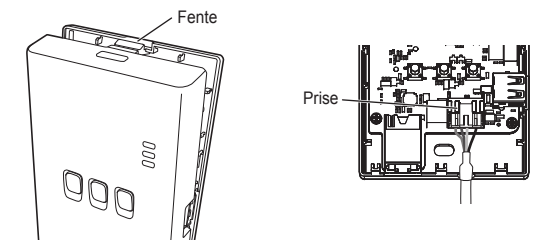

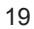

3 Attachez l'adaptateur au mur, près de l'unité intérieure. Passez

Vis

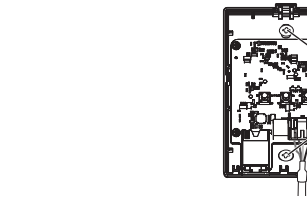

Français

4 Menez le câble CN-CNT par l'ouverture au fond de l'adaptateur et rattachez la face avant sur la face arrière.

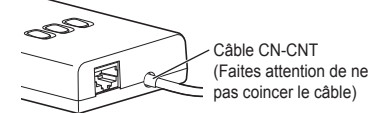

5 Utilisez le crampon fourni pour attacher le câble CN-CNT au mur.

Menez le câble comme montré dans l'illustration, de telle façon que le câble ne peut pas exercer de force sur la prise à l'intérieur de l'adaptateur. De plus, au côté de l'unité intérieure, utilisez l'attache câble pour raccorder les deux câbles.

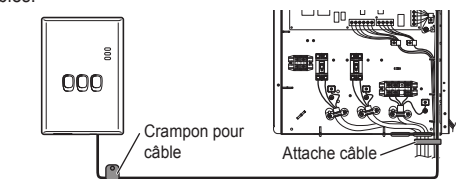

# ATTENTION

Lorsque l'adaptateur intérieur ne peut pas être connecté en utilisant le câble CN-CNT inclus, utilisez une rallonge disponible dans le commerce (10 m (optionnel)).

Installation de l'adaptateur à l'extérieur crée des risques d'endommagement et d'accès non autorisé au réseau, via la connexion LAN.

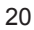

#### **Connexion réseau**

Vous pouvez établir une connexion Internet dans le mode Ethernet (avec fil) ou dans le mode sans fil (sans fil).

1 Mettez l'unité intérieure sous tension.

· Le LED marche/arrêt s'illumine.

#### 2 La couleur du LED statut indique le mode de connexion.

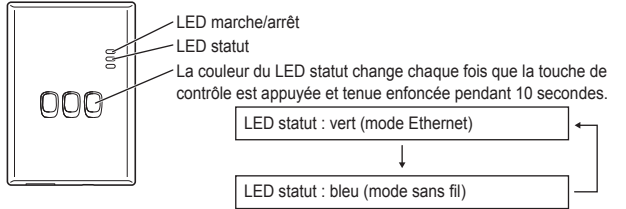

Avec une connexion dans le mode Ethernet (avec fil)

- 1 Vérifiez que la LED statut est verte et confirmez que le mode Ethernet est établi.
- Si le mode Ethernet n'est pas établi, appuyez la touche de contrôle et tenez-la enfoncée pendant 10 secondes, pour changer vers le mode Ethernet.
- 2 Raccordez le routeur et l'adaptateur avec un câble LAN.
  - Le LED connexion s'illumine pour indiquer que la connexion a été établie. Utilisez toujours un câble LAN blindé.
- Etablir une connexion dans le mode sans fil (sans fil)
- 1 Vérifiez que la LED statut est bleue et confirmez

#### que le mode sans fil est établi.

- Si le mode sans fil n'est pas établi, appuyez la touche de contrôle et tenez-la enfoncée pendant Touche WPS 10 secondes, pour changer vers le mode sans fil.
- 2 Mettez le WPS en marche sur le routeur.

#### 3 Appuyez la touche WPS sur l'adaptateur.

Le LED statut et le LED connexion s'illuminent dès que la connexion est établie. \*Si vous n'obtenez pas de connexion, consultez « Pas de connexion dans le mode sans fil » ou « Pas de connexion par le mode Ethernet » dans la section Résolution de problèmes (P.22).

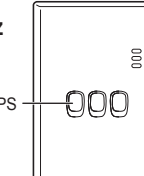

#### 21

rançais

### Résolution de problèmes

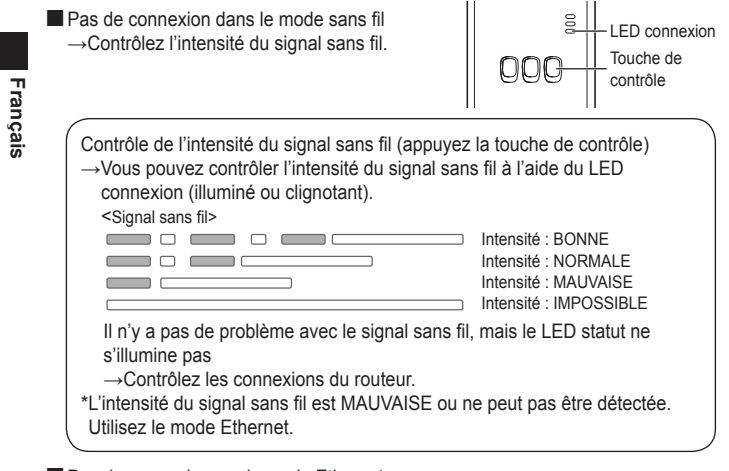

- Pas de connexion par le mode Ethernet
  - Le LED statut ne s'illumine pas
    - →Contrôlez les connexions du câble LAN.
      - Contrôlez les connexions du routeur.